RESTRICTED

# РУКОВОДСТВО ДЛЯ ПОСТАВЩИКОВ SUPPLIER LIFECYCLE PERFORMANCE (SLP)

# Содержание

| Устранение неполадок веб-браузера          | 4  |
|--------------------------------------------|----|
| Режим приватного просмотра                 | 4  |
| Процесс регистрации                        | 5  |
| Продолжить регистрацию:                    | 13 |
| Доступ к SAP Business Network:             | 14 |
| Запрос дополнительной информации           | 19 |
| Сообщения события                          | 24 |
| Процесс повторного приглашения регистрации | 27 |

# Глоссарий

| Термин                  | Описание                              |
|-------------------------|---------------------------------------|
| SAP Ariba               | Облачное решение для управления       |
|                         | всеми процессами закупок, состоящее   |
|                         | из функциональных модулей.            |
| ANID (Ariba Network ID) | Уникальный идентификатор заказчика    |
|                         | или поставщика. В некоторых CSV-      |
|                         | файлах также называется Network ID,   |
|                         | ранее был известен как Ariba Supplier |
|                         | Network (SN) ID.                      |
| SAP Business Network    | единая бизнес-сеть SAP, которая       |
|                         | автоматизирует и упрощает различные   |
|                         | бизнес-процессы, включая поиск        |
|                         | торговых партнеров, управление        |
|                         | транзакциями и финансовые расчеты.    |

## Устранение неполадок веб-браузера

**Симптом**: если у вас возникли проблемы с интернет-браузером при навигации в SAP Business Network, выполните следующие действия по устранению неполадок.

**Решение:** чтобы устранить проблемы с веб-браузером и обеспечить правильную загрузку страниц SAP Business Network, рекомендуется очистить временные интернет-файлы, файлы cookie и кэш браузера перед входом в систему.

Инструкция по устранению проблем с браузером:

- 1. Нажмите Ctrl + Shift + Del, чтобы открыть окно очистки данных браузера.
- 2. Выберите "За всё время" или "Все данные", затем отметьте Файлы cookie и другие данные сайтов и Кэшированные изображения и файлы.
- 3. Очистите данные и полностью закройте браузер.
- 4. Войдите в свою учетную запись SAP Business Network по ссылке: <u>http://supplier.ariba.com</u>.
- 5. Убедитесь, что вы используете поддерживаемые браузеры:
  - Google Chrome 88+
  - Microsoft Edge 88+
  - Mozilla Firefox 87+
  - Apple Safari 15+

Режим приватного просмотра

Вы также можете использовать режим приватного просмотра или режим инкогнито, чтобы гарантировать, что файлы cookie не будут сохраняться во время просмотра:

- Microsoft Edge: Откройте Новое Приватное окно или нажмите Ctrl + Shift + N
- Google Chrome: Откройте Новое Инкогнито Окно или нажмите Ctrl + Shift + N
- Mozilla Firefox: Откройте Новое Приватное Окно или нажмите Ctrl + Shift + P

## Процесс регистрации

Если вы еще не являетесь зарегистрированным поставщиком КРО, но хотите им стать, начните процесс регистрации, заполнив Анкету запроса.

#### ВНИМАНИЕ:

- Заполнение анкеты требует предварительной подготовки всех данных и документов, поэтому пожалуйста внимательно прочитайте данное руководство полностью для получения представления обо всех данных и документах которые необходимо будет приложить!
- Анкета не может быть сохранена и отложена при частичном заполнении, она должна быть заполнена полностью и подана в ходе одной сессии.
- Время неактивной работы в сессии ограничено (30 мин), поэтому анкета должна быть заполнена без задержек.

## Чтобы создать учетную запись, вам необходимо:

**ШАГ 1.** Заполнить Форму запроса на самостоятельную регистрацию поставщика, пройдя по <u>ссылке самостоятельной регистрации</u>. После щелчка по ссылке вам необходимо будет пройти проверку что вы не робот, как показано на примере ниже.

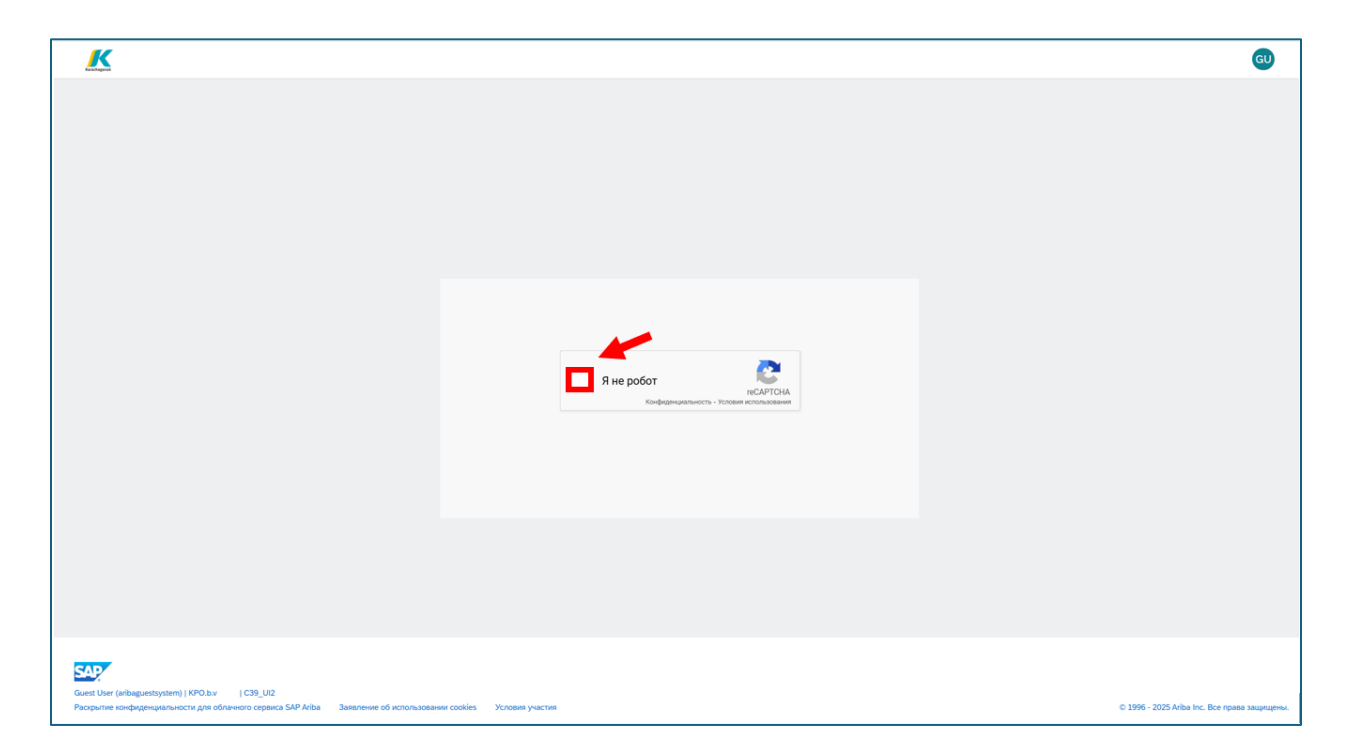

После успешного прохождения проверки вам надо будет заполнить анкету.

Обратите внимание, что обязательные поля отмечены красной звездой. \*

| 🗸 1 General Supplier Information (Общая информация поставщика) (Жеткізуші туралы жалпы а                                                                                                    | қпарат)             |
|----------------------------------------------------------------------------------------------------|---------------------|
| 1.1 Country of Company origin / Страна происхождения компании / Компания орналасцан мемлекет * $\odot$                                                                                                    | a                   |
| 1.2 Country of company registration / Страна регистрации компании / Компания тіркелген ел * $\textcircled{0}$                                                                                                  | All ×<br>Q<br>All × |
| 1.3 Сотрапу Name in English (Latin letters) / Наименование компании на английском<br>(латинскими буквами) / Компанияның агылшын тіліндегі атауы (латын өріптерімен) *                                          |                     |
| 1.4 Сотрату Name KZ / Наименование компании на казахском / Компанияның қазақ<br>тіліндегі атауы                                                                                                    |                     |
| 1.5 Сотрапу name in Russian / Наименование компании на русском / Компанияның орыс тіліндегі атауы                                                                                                    |                     |
| 1.6 Please load Company Registration document / certificate. / Пожалуйста, загрузите<br>регистрационный документ / сертификат компании. / Компанияның тіркеу құжатын /<br>сертификатын жүктеунізді сұраймыз. • | Загрузить файл      |
| 1.7 Organization or Individual? / Организация или физическое лицо? / Ұйым немесе жеке тұлға? *                                                                                                    | Organization v      |
| 1.8 BIN / IIN. БИН / ИИН. БСН / ЖСН *                                                                                                    |                     |
| 1.9 Тах ID Number / Налоговый идентификационный номер / Салық төлеушінің сөйкестендіру нөмірі *                                                                                                    |                     |
| 1.10 Туре of Legal Entity / Правовая форма компании / Компанияның ұйымдық-құрықтық нысаны                                                                                                    |                     |
| 1.11 ТRN / RNN. / Налоговый регистрационный номер / Салық төлеушінің тіркеу<br>номері * <sup>®</sup>                                                                                                    |                     |
| 1.12 Із уоиг сотралу а VAT рауег? / Является ли ваша компания плательщиком НДС? /<br>Сіддің компания КҚС төлеуші ме? *                                                                                         | О Да О Нет          |
| 1.15 Туре of Supplier / Тип поставщика / Жеткізуші түрі *                                                                                                    | Ý                   |
| 1.16 Date of Incorporation / Дата основания / Құрылған күні                                                                                                    | DD.MMXYYYY E        |

1 General Supplier Information (Общая информация поставщика) (Жеткізуші туралы жалпы ақпарат)

- 1.1 Country of Company origin / Страна происхождения компании / Компания орналасқан мемлекет \* <u>Страну нужно выбрать в соответствии со страной происхождения компании. Например, вы регистрируете филиал в Казахстане, но ваша компания была основана в Италии. В этом поле вам следует выбрать Италию.</u>
- 1.2 Country of company registration / Страна регистрации компании / Компания тіркелген ел \* <u>В этом поле необходимо выбрать страну в той компании, которую вы регистрируете. Например, если у вас страна происхождения Италия, но вы регистрируете филиал в Казахстане, тогда здесь вы выберете</u>

Казахстан. Если значение поля Страна происхождения компании совпадает с значением в поле Страна регистрации компании, пожалуйста, выберите то же значение, например, Казахстан в поле 1.1 и Казахстан в поле 1.2.

Примечание: максимальный размер вложений составляет 10 Мб. Вы можете прикрепить несколько файлов, заархивировав их и загрузив архив (RAR, ZIP). Максимальный размер всех вложений не должен превышать – 104 Мб

- 1.3 Company Name in English (Latin letters) / Наименование компании на английском (латинскими буквами) / Компанияның ағылшын тіліндегі атауы (латын әріптерімен) [ Только для локальных поставщиков]
- 1.4 Company Name KZ / Наименование компании на казахском / Компанияның қазақ тіліндегі атауы [ Только для локальных поставщиков]
- 1.5 Company name in Russian / Наименование компании на русском / Компанияның орыс тіліндегі атауы [ Только для локальных поставщиков]
- 1.6 Please load Company Registration document / certificate. / Пожалуйста, загрузите регистрационный документ / сертификат компании. / Компанияның тіркеу құжатын / сертификатын жүктеуіңізді сұраймыз.
- Organization or Individual? / Организация или физическое лицо? / Ұйым немесе жеке тұлға?
   <u>Выберите из списка</u>.
- 1.8 BIN / IIN. БИН / ИИН. БСН / ЖСН \* [Только для локальных поставщиков] <u>Пожалуйста, обязательно укажите свой BIN/IINN без пробелов и</u> <u>дополнительных знаков.</u>
- 1.9 Tax ID Number / Налоговый идентификационный номер / Салық төлеушінің сәйкестендіру нөмірі \* <u>Пожалуйста, обязательно укажите свой налоговый идентификационный</u> <u>номер без пробелов и дополнительных знаков. [Только для иностранных</u> <u>поставщиков]</u>
- 1.10 Type of Legal Entity / Правовая форма компании / Компанияның ұйымдыққұқықтық нысаны \*

- 1.11 TRN / RNN. / Налоговый регистрационный номер / Салық төлеушінің тіркеу номері \*
- 1.12 Is your company a VAT payer? / Является ли ваша компания плательщиком НДС? / Сіздің компания ҚҚС төлеуші ме?\* [ Только для локальных поставщиков]
- 1.13 VAT ID / НДС / ҚҚС \* [ Только для локальных поставщиков]
- 1.14 Certificate of VAT Registration / Свидетельство о постановке на регистрационный учет по НДС / ҚҚС бойынша тіркеу есебіне қою туралы куәлік [ Только для локальных поставщиков]
- 1.15 Туре of Supplier / Тип поставщика / Жеткізуші түрі \* <u>В этом поле вы можете выбрать один или несколько типов.</u>
- 1.16 Date of Incorporation / Дата основания / Құрылған күні <u>Нажмите на календарь в правой части строки и выберите правильную</u> <u>дату.</u>
- *1.17* Company Address / Адрес компании / Компанияның мекенжайы \* <u>Здесь вам нужно указать адрес компании, от которой вы отправляете</u> <u>запрос.</u>

| 1.17 | Company Address / Адрес компании / Компанияның мекенжайы * 🕧 |   |                                                 |
|------|--------------------------------------------------------------|---|-------------------------------------------------|
|      |                                                              | + | Адрес (улица, дом, квартира) * 🕜 Номер дома * 🛈 |
|      |                                                              |   |                                                 |
|      |                                                              |   | Адрес 2 ⑦                                       |
|      |                                                              |   |                                                 |
|      |                                                              |   | Адрес З 🔞                                       |
|      |                                                              |   |                                                 |
|      |                                                              |   | Район 🛞                                         |
|      |                                                              |   |                                                 |
|      |                                                              |   | Почтовый индекс * ⑦ Город * ⑦                   |
|      |                                                              |   |                                                 |
|      |                                                              |   | Страна/регион * 🔞                               |
|      |                                                              |   |                                                 |
|      |                                                              |   |                                                 |

- 1.18 Head of Organization name / Руководитель организации (Имя) / Ұйым басшысы (Аты) \*
- 1.19 Head of Organization Last Name / Руководитель организации (Фамилия) / Ұйым басшысы (Teri) \*

## 1.20 Head of Organization patronymic / Руководитель организации (Отчество) / Ұйым басшысы (Әкесінің аты) \*

| 1.18 Head of Organization name / Руководитель организации (Имя) / Ұйым<br>басшысы (Аты) *                         |  |
|----------------------------------------------------------------------------------------------------|--|
| 1.19 Head of Organization Last Name / Руководитель организации (Фамилия) /<br>Ұйым басшысы (Teri) *               |  |
| 1.20 Head of Organization patronymic / Руководитель организации (Отчество) /<br>Чйым басшысы (Өкесінің аты) *     |  |
| 1.21 Head of Organization Розіtion / Руководитель организации (Должность) /<br>Чйым басшысы (Лауазымы) *          |  |
| 1.22 Head of Organization Phone / Руководитель организации (Телефон) / Ұйым басшысы (Телефоны) *                  |  |
| 1.23 Shared mailbox / Общий почтовый ящих / Ортақ пошта жөшігі *                                                  |  |
| 1.24 Contact First Name / Контакт (Имя) / Байланысатын тұлға(Аты) *                                               |  |
| 1.25 Contact Last Name / Контакт (Фамилия) / Байланысатын тұлға(Teri) •                                           |  |
| 1.26 Contact Position / Контакт (Должность) / Байланысатын<br>тұлға(Лауазымы) *                                   |  |
| 1.27 Contact Phone / Контакт (Телефон) / Байланысатын тұлға(Телефоны)                                             |  |
| 1.28 Contact Email / Контакт (эл.почта) / Байланысатын тұлға(эл.пошта) *                                          |  |
| 1.29 Website Address / Адрес веб-страницы / Веб-парақшаның мекенжайы                                              |  |
| 1.30 Brief Description of Business Activity / Краткое описание деятельности /<br>Қызметінің қысқаша сипаттамасы * |  |

- 1.21 Head of Organization Position / Руководитель организации (Должность) / Ұйым басшысы (Лауазымы) \*
- 1.22 General Director Phone / Генеральный директор (Телефон) / Бас директор (Телефоны) \*
- 1.23 Shared mailbox / Общий почтовый ящик / Ортақ пошта жәшігі \* <u>Пожалуйста, укажите общий адрес электронной почты, например</u> <u>info@nnn.com или tender@nn.com. Это необходимо для обеспечения</u> <u>постоянного доступа к компании и во избежание ситуаций, когда</u> <u>сотрудник находится в отпуске или больше не работает в компании.</u>
- 1.24 Contact First Name / Контакт (Имя) / Байланысатын тұлға(Аты) \*
- 1.25 Contact Last Name / Контакт (Фамилия) / Байланысатын тұлға(Тегі) \*
- 1.26 Contact Position / Контакт (Должность) / Байланысатын тұлға(Лауазымы) \*
- 1.27 Contact Phone / Контакт (Телефон) / Байланысатын тұлға(Телефоны)
- 1.28 Contact Email / Контакт (эл.почта) / Байланысатын тұлға(эл.пошта) \*
- 1.29 Website Address / Адрес веб-страницы / Веб-парақшаның мекенжайы

1.30 Brief Description of Business Activity / Краткое описание деятельности / Қызметінің қысқаша сипаттамасы

| <ul> <li>2 Additional Information (Дополнительная информация) (Қосымша а</li> </ul>                                                                                                    | қларат)          |
|----------------------------------------------------------------------------------------------------|------------------|
| 2.1 Category of goods and services provided by your company (FPAL) / Категория товаров и услуг, предоставляемых вашей компанией (FPAL) / Сіздің компания көрсететін қызмет пен жеткізетін тауар санаты (FPAL) *                                                                                                   | ٩                |
| 253 kb FPAL codes guidance (1).xls                                                                                                    |                  |
| 2.2 Please attach the organizational break-down structure /<br>Предоствъте организационную структуру / Ұйымдық құрылымды<br>Беріңіз *                                                                                                    | Загрузить файл   |
| 2.3 Please provide certificates and/or licenses according to the selected activity type. / Предоставьте лицензии, сертификаты и другие разрешения,относящееся к заявленным видам деятельности / Тандаган кызмет пен жеткізетін тауарларга қатысты лицензияларды, сертификаттарды және басқа рұқсаттарды беріңіз • | Загрузить файл   |
| 2.4 Please attach feedbacks from major clients/customers (3 maximum) / Предоставъте рекомендательные письма/отзывы от основных клиентов/заказчиков (3 максимум) / Негізгі клиенттердің/ тапсырыс берушілердің ұсыным хаттарын/пікірлерін беріңіз (ең кебі 3) •                                                    | Загрузить файл   |
| 2.5 List of works performed for over the last three years / Перечень<br>выполненных работ за последние 3 года / Соңгы 3 жылда<br>орындалган жұмыстардың тізбесі *                                                                                                    | Загрузить файл   |
|                                                                                                    |                  |
|                                                                                                    | Отправить Отмени |

2 Additional Information (Дополнительная информация) (Қосымша ақпарат)

2.1 Category of goods and services provided by your company (FPAL) / Категория товаров и услуг, предоставляемых вашей компанией (FPAL) / Сіздің компания көрсететін қызмет пен жеткізетін тауар санаты (FPAL) \*

Здесь вам нужно выбрать предоставляемые вами товары/услуги. Вы можете начать вводить соответствующее слово, и система покажет вам список подходящих кодов.

Или вы можете нажать на лупу и, нажав на стрелку вправо, открыть более подробный уровень кодов.

Для информации прилагается файл, который позволит вам увидеть все возможные коды в обычном формате.

Внимание: пожалуйста, выберите последний уровень кодов FPAL. Не нужно выбирать все или большое количество кодов. В этом случае запрос может быть отклонен. Выбирайте только коды, соответствующие предоставляемым вами услугам/товарам. Выбирайте только те коды, которые соответствуют вашим услугам/товарам.

2.2 Please attach the organizational break-down structure / Предоствьте организационную структуру / Ұйымдық құрылымды беріңіз \*

<u>SAP Ariba поддерживает вложение различных форматов файлов. Если вам</u> требуется вложение нескольких файлов, мы рекомендуем использовать архивы zip или rar.

2.3 Please provide certificates and/or licenses according to the selected activity type. / Предоставьте лицензии, сертификаты и другие разрешения, относящееся к заявленным видам деятельности / Таңдаған қызмет пен жеткізетін тауарларға қатысты лицензияларды, сертификаттарды және басқа рұқсаттарды беріңіз

2.4 Please attach feedbacks from major clients/customers (3 maximum) / Предоставьте рекомендательные письма/отзывы от основных клиентов/заказчиков (3 максимум) / Негізгі клиенттердің/тапсырыс берушілердің ұсыным хаттарын/пікірлерін беріңіз (ең көбі 3) \*

2.5 List of works performed for over the last three years / Перечень выполненных работ за последние 3 года / Соңғы 3 жылда орындалған жұмыстардың тізбесі Пожалуйста, загрузите прилагаемую форму и заполните ее перед отправкой запроса.

После успешного заполнения всех обязательных полей анкеты и приложения всех документов, нажмите кнопку **Отправить**.

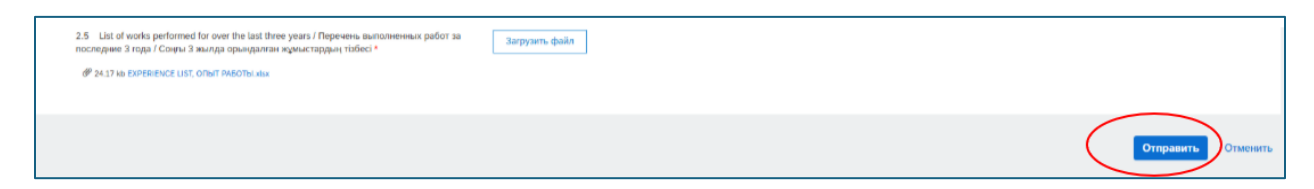

После отправки анкеты вы увидите информацию об этом на экране.

| K                                                                                                    |                                    | GU     |
|----------------------------------------------------------------------------------------------------|------------------------------------|--------|
| Ваш запрос о регистрации в качестве поставщика<br>Отдел по работе с поставщиками КРО.b.у рассмотрит Ваш запрос и прим<br>Решение будет отправлено Вам по электронному адресу 1@1.com                         | для КРО.Ь.V Выполнен.              |        |
| Форма запроса саморегистрации поставщика                                                                                                    |                                    | Печать |
| 🗸 1 General Supplier Information (Общая информация поставщика                                                                                                    | ) (Жеткізуші туралы жалпы ақпарат) |        |
| 1.1 Country of Company origin / Страна происхождения компании<br>Компания орналаскан мемлекет ⑦                                                                                                    | / United Kingdom                   |        |
| 1.2 Country of company registration / Страна регистрации компани<br>Компания тіркелген ел 🔞                                                                                                    | ur / United Kingdom                |        |
| 1.3 Сотралу Name in English (Latin letters) / Наименование<br>компания на английском (латинскими буквами) / Компанияның<br>ағылшын тіліндегі атауы (латын өріптерімен)                                       | Test company                       |        |
| 1.6 Please load Company Registration document / certificate. /<br>Покалуйста, загрузите регистрационный документ / сертификат<br>компания. / Компанияның тіркеу құжатын / сертификатын жүктеуін<br>сұраймыз. | € 92 bytes Certificate poff        |        |
| <ol> <li>Organization or Individual? / Организация или физическое лиц<br/>/ Ұйым немесе жеке тұлға?</li> </ol>                                                                                               | o? Organization                    |        |
| <ol> <li>1.9 Tax ID Number / Налоговый идентификационный номер / Сал<br/>төлеушінің сөйкестендіру немірі</li> </ol>                                                                                          | ық 1                               |        |

Форма запроса на самостоятельную регистрацию успешно отправлена.

**ШАГ** 2. КРО рассмотрит ее и одобрит или отклонит или запросит дополнительную информацию. Вы получите электронное письмо на указанный вами адрес электронной почты.

#### Продолжить регистрацию:

**ШАГ** 3. Если вашу анкету одобрили, вы получите электронное письмо с дальнейшими инструкциями.

ВНИМАНИЕ - Проверяйте входящие сообщения чтобы не пропустить его, включая папку почты с нежелательными сообщениями(spam). Поставщики должны внимательно следовать инструкциям в электронном письме, чтобы продолжить регистрацию без каких-либо задержек.

В этом электронном письме будут предоставлены сведения о следующих шагах в процессе регистрации, включая то, какие необходимые шаги нужно выполнить для регистрации в сети SAP Business Network.

Нажмите на ссылку, как показано на снимке с экрана ниже, обозначенной в рамке красного цвета.

| AA<br>To         | чг 22.05.2025 13:51<br>Ariba Administrator <no-reply@eusmtp.ariba.com><br/>Утверждена - Регистрация поставщика для работы с КРО.b.v</no-reply@eusmtp.ariba.com> |
|------------------|----------------------------------------------------------------------------------------------------|
| Click here to do | wnload pictures. To help protect your privacy, Outlook prevented automatic download of some pictures in this message.                                           |
|                  | KPO.b.v                                                                                                    |
|                  | Здравствуйте, Ivan Ivanov!<br>Поздравляем! Ваша регистрация поставщика утверждена.                                                                              |
|                  | Войдите на портал поставщиков и проверьте, требуется ли выполнить какие-либо задачи или пройти квалификацию, прежде чем Вы начнете работать с компанией КРО.b.v |
|                  | Щелкните здесь.                                                                                                    |
|                  | С уважением,<br>КРО.b.v                                                                                                    |

## Доступ к SAP Business Network:

После открытия ссылки вы перейдете в SAP Business Network- Supplier Link

Шаг 4: После перехода по ссылке в письме вы можете выбрать любой вариант

- а) Просмотреть учетные записи Выберите этот вариант, если вы уже регистрировались или входили в систему с разных учетных записей и хотите просмотреть, какую из них предпочесть для доступа к вашей панели управления.
- b) Использовать существующую учетную запись Выберите этот вариант, если у вас уже есть учетная запись в SAP Business Network, и вы хотите использовать свои учетные данные для входа и доступа к панели управления.

| Karachaganak                                                                                                    |         |
|----------------------------------------------------------------------------------------------------|---------|
| Установите связь с Karachaganak Petroleu<br>Operating B.V. Kazakhstan Branch в SAP<br>Business Network, чтобы начать<br>сотрудничество. | um      |
| Приглашен кро.b.v-TEST                                                                                                    |         |
| На основе информации в приглашении найдены<br>существующие учетные записи. Проверьте.                                                   |         |
| Проверить учетные записи                                                                                                    |         |
| или                                                                                                    |         |
| Использовать существующую учетную запись ③                                                                                              |         |
| Создать новую учетную запись                                                                                                    | Activat |

Затем введите свои логин и пароль и нажмите «Подключиться»:

| Katachaganak                                                                    |                             |
|---------------------------------------------------------------------------------|-----------------------------|
| Выполните вход, чтобы устан<br>Karachaganak Petroleum Oper<br>Kazakhstan Branch | ювить связь с<br>ating B.V. |
| Имя пользователя*                                                               |                             |
| Восстановление имени пользователя                                               |                             |
| Пароль*                                                                         |                             |
|                                                                                 | ۲                           |
| Восстановление пароля                                                           |                             |
| Подключиться                                                                    |                             |

После того как вы успешно вошли в свою учетную запись в Ariba Business Network на основе приглашения от КПО, Вы свяжете свою учетную запись с КПО.

с) Создать новую учетную запись – Выберите этот вариант, если вы новый поставщик и у вас ещё нет учетной записи в SAP Business Network. Это позволит вам создать новый профиль поставщика и начать процесс регистрации в базе данных КРО.

| Karachaganak Petroleum Operating B.V.<br>Branch                                                                                  | Kazakhstan    |
|----------------------------------------------------------------------------------------------------|---------------|
| Установите связь с Karachaganak Ре<br>Operating B.V. Kazakhstan Branch в S/<br>Business Network, чтобы начать<br>сотрудничество. | troleum<br>AP |
| Приглашен КРО.b.v                                                                                                    |               |
| На основе информации в приглашении найдены<br>существующие учетные записи. Проверьте.                                            |               |
| Проверить учетные записи                                                                                                    |               |
| или                                                                                                    |               |
| Использовать существующую учетную запись 💿                                                                                       |               |
| Создать новую учетную запись                                                                                                    |               |

#### Шаг 5: Создать учетную запись

Заполните все обязательные поля, отмеченные звездочкой, и создайте профиль, нажав на синюю кнопку «Создать учетную запись».

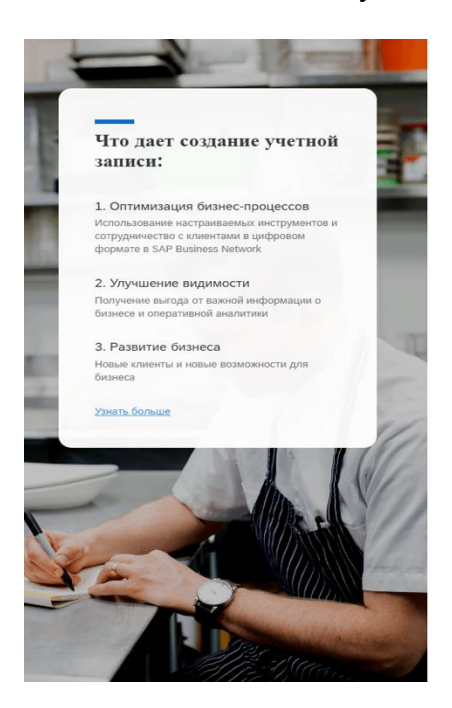

| Инфо    | омация о компании 🛛         | >    |
|---------|-----------------------------|------|
| Юридич  | еское название компании *   |      |
| Введи   | е юридическое название комг | ании |
| Страна/ | егион *                     |      |
| Казахо  | ан [ КАΖ ]                  | ~    |
| Почтовь | й индекс *                  |      |
| Провин  | ия *                        |      |
| Выбер   | ите штат/область            | ~    |
| Город * |                             |      |
| Строка  | дреса 1 *                   |      |

| Пароль * |   | Повторите пароль * |   |
|----------|---|--------------------|---|
| •••••    | ۲ | ••••••             | ۲ |

Я прочитал(а) и принимаю Условия использования.

Настоящим я соглашаюсь с тем, что SAP Business Network сделает часть моих персональных данных (как определено вЗаявление о конфиденциальности) доступной другим пользователям и лицам в зависимости от моей роли в SAP Business Network и применимых параметров видимости профиля.

Прочитайте Заявление о конфиденциальности, чтобы узнать, как мы обрабатываем персональные данные.

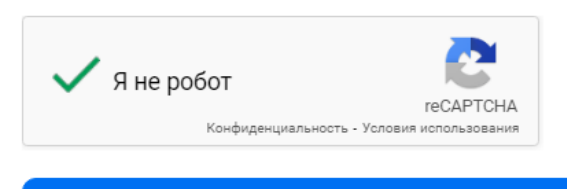

Создать учетную запись

## Шаг 6: Подтвердите электронную почту

После отправки регистрационной формы поставщика вы получите подтверждение по электронной почте для проверки вашего запроса на регистрацию.

|                              | ребуется действие: подтвердите адрес электронной почты                                                                                                    |
|------------------------------|----------------------------------------------------------------------------------------------------|
| If there are<br>Click here t | problems with how this message is displayed, click here to view it in a web browser.<br>to download pictures. To help protect your privacy, Outlook prevented automatic download |
| Подтве                       | эрдите адрес электронной почты                                                                                                    |
| Здравств                     | уйте,                                                                                                    |
| Спасибо,                     | что присоединились к SAP Business Network. В завершение вам<br>в полтверлить, что указан правильный адрес электронной почты                                                      |

Шаг 7: Заполните информацию о предоставляемых товарах и услугах и местах доставки/предоставления услуг. Нажмите кнопку Обзор. После заполнения нажмите кнопку «Отправить».

Почти готово! Осталось указать немного данных. Укажите информацию ниже, и Вас найдет больше клиентов,

-

| ищущих компании наподобие вашеи.                             |          |       |       |
|--------------------------------------------------------------|----------|-------|-------|
| Категории товаров и услуг                                    |          |       |       |
| Введите категорию товаров и услуг                            | Добавить | -или- | Обзор |
| Регионы доставки или предоставления услуг                    |          |       |       |
| Введите регион доставки или предоставления услуг             | Добавить | -или- | Обзор |
| Отправить Напомнить позже Больше не показывать это сообщение |          |       |       |

| Обзор категорий продуктов и услуг <i>Не удапось найти то, что искали?</i> Попробуйте поиск по ключевым сло<br>Горное и бурильное оборудование ><br>Гостиничные услуги ><br>Еда и напитки ><br>Живые растения, животные и продовольствие ><br>Инструменты и оборудование общего назначения<br>Сомпозиты, смолы, резина и зластомеры ><br>Композиты, смолы, для производства ><br>Мой Выбор (2) | Bam » | Вэрывчатка ><br>Восплаженители ><br>Метательное вэрывчатое вещество ><br>Пиротехника > | <ul><li>⊕</li><li>⊕</li><li>⊕</li></ul> | Высокознергетичное топливо<br>Гибридное топливо<br>Загущенное топливо<br>Метательное взрывчатое вещество в виде<br>порошка<br>Порох<br>Твёрдое топливо | <ul> <li>✓</li> <li>✓</li> <li>✓</li> <li>●</li> <li>●</li> <li>●</li> <li>●</li> </ul> |
|----------------------------------------------------------------------------------------------------|-------|----------------------------------------------------------------------------------------|-----------------------------------------|----------------------------------------------------------------------------------------------------|-----------------------------------------------------------------------------------------|
| Высокоэнергетичное топливо (Просмотр)<br>Гибридное топливо (Просмотр)<br>Удалить                                                                                                    |       |                                                                                        |                                         | OTMONA                                                                                                    | Ж                                                                                       |

| Поч | чти готово! С | сталось   |
|-----|---------------|-----------|
| ука | зать немного  | о данных. |
|     |               |           |

Укажите информацию ниже, и Вас найдет больше клиентов, ищущих компании наподобие Вашей.

| Категории товаров и услуг                        |          |             |       |
|--------------------------------------------------|----------|-------------|-------|
| Введите категорию товаров и услуг                | Добавить | или         | Обзор |
| Гибридное топливо Х Высокознергетичное топливо Х |          |             |       |
| Регионы доставки или предоставления услуг        |          |             |       |
| казах                                            | Добавить | или         | Обзор |
| Казахстан                                        |          | Предложения |       |
| Almaty - Казахстан                               |          |             |       |
| Astana - Казахстан                               |          |             |       |
| Almaty oblysy - Казахстан                        |          |             |       |

## После отправки информации Вы получите доступ к SAP Ariba Network.

После того как вы успешно зарегистрировали свою учетную запись в Ariba Business Network на основе приглашения от КПО, и связали свою учетную запись с КПО.

#### Запрос дополнительной информации

Дополнительная информация требуется только в том случае, если КРО специально запрашивает ее или если поставщик участвует в других мероприятиях.

Поставщик получит уведомление по электронной почте с запросом дополнительной информации от специалиста КРО. Обратите внимание на комментарии, добавленные КРО, чтобы убедиться, что вам нужно добавить или обновить.

Шаг 1: Обратите внимание на пример экрана ниже выделенный рамкой красного цвета.

| Ariba Administrator <no-reply@<br>Требуется действие - Предос<br/>() Click here to download pictures. To help protect you</no-reply@<br> | eusmtp.ariba.com> Отностивности отностивности отности отности отностивности отностивности отности отностивности отностивности отностивности отности отно<br>Отности отности отности отности отности отности отности отности отности отности отности отности отности отности<br>Отности отности отности отности отности отности отности отности отности отности отности отности отности отност |
|----------------------------------------------------------------------------------------------------|----------------------------------------------------------------------------------------------------|
|                                                                                                    | KPO.b.v                                                                                                    |
|                                                                                                    | Уважаемый(-ая) Ivanov Ivan,<br>Компания КРО.b.v рассмотрела Вашу заявку на регистрацию и<br>запрашивает дополнительные сведения. Предоставьте информацию,<br>указанную в приведенных ниже комментариях.                                                                                                    |
|                                                                                                    | Комментарии:<br>Обновите, похкалуйста, прикрепленную дркументацию. Подгружен<br>неправильный файл.                                                                                                    |
|                                                                                                    | Чтобы предоставить эту информацию, перейдите к анкете регистрации и<br>обновите свои ответы.                                                                                                    |
|                                                                                                    | Шелкните здесь<br>С уважением,<br>КРО.Ь.v                                                                                                    |

**Шаг 2:** В разделе «Ariba Proposals & Questionnaires» вы можете найти анкету КРО для регистрации поставщиков в базе данных КРО.

| SAP     | Business Network • Стандартная учетная запись                                         | Получить корпоративную учетную запись                     |                                       | đ                       | 4 D @ IB     |
|---------|---------------------------------------------------------------------------------------|-----------------------------------------------------------|---------------------------------------|-------------------------|--------------|
| Главная | SAP Business Network Автоматизированн                                                 | юе рабочее место (АРМ) Каталоги – Оцен                    | ки                                    | c                       | оздать 🗸 🕴 🚥 |
|         | Ariba Proposals & Ouestionnaires<br>Ariba Contract Management<br>OG300 Havano pa6orta | жения В место ч                                           | Tio npoðyamy                          | a) (100<br>#            |              |
|         | О<br>Подходящие предложения<br>последние 90 дний посл                                 | О Открытые объявления<br>педние 90 дней Последние 90 дней | О<br>Задачи активации                 |                         |              |
|         | Мои виджеты 😹 Настроить                                                               |                                                           |                                       |                         |              |
|         | Профиль компании                                                                      | Мои предложения                                           | Загрузить приложение                  | Отслеживание поставки   |              |
|         |                                                                                       | 1                                                         | Теперь у нас<br>доступно<br>мобильное | Номер заказа на закупку |              |

| Главная      |                         |                    |                    |             |                     |            |   |
|--------------|-------------------------|--------------------|--------------------|-------------|---------------------|------------|---|
| События      |                         |                    |                    |             |                     |            |   |
| Имя          | Идентификатор           | Время завершения 🗍 |                    | Тип события |                     | Участвовал |   |
|              |                         |                    | Пусто              |             |                     |            |   |
| Анкеты д     | пя регистрации          |                    |                    |             |                     |            | = |
| Имя          |                         | Идентификатор      | Время завершения 🕴 |             | Состояние           |            |   |
| • Состоя     | ние: Открыто (1)        |                    |                    |             |                     |            |   |
| Supplier Reg | istration Questionnaire | Doc2489420864      | 6.6.2025 14:24     |             | Ожидается повторная | я отправка |   |
| Анкеты д     | пя квалификации         |                    |                    |             |                     |            | = |
| Имя          | Идентификатор           | Время завершения ↓ | Товар или услуга   |             | Регионы             | Состояние  |   |
|              |                         |                    | Пусто              |             |                     |            |   |
| Анкеты       |                         |                    |                    |             |                     |            |   |
| Имя          | Идентификатор           | Время завершения ↓ | Товар или услуга   |             | Регионы             | Состояние  |   |
|              |                         |                    | Пусто              |             |                     |            |   |

Шаг 3: Выберите анкету КРО для регистрации поставщиков в базе данных КРО.

Шаг 4: Если вы хотите исправить/добавить какую-либо информацию, нажмите «Изменить ответ».

| Консоль                                           | Doc2489420864 - Supplier Registration Questionnaire                                                                                                    |                               |       |  |  |
|---------------------------------------------------|----------------------------------------------------------------------------------------------------|-------------------------------|-------|--|--|
| Сообщения события<br>Данные события               | Вы подали предложение по этому событию. Благодарим за участие.                                                                                                    |                               |       |  |  |
| Журнал ответов<br>Группа по подаче<br>предложений | Изменить предложен                                                                                                    | ие                            |       |  |  |
| <ul> <li>Содержимое события</li> </ul>            | Все содержимое                                                                                                    |                               | ■   > |  |  |
| Все содержимое                                    | Имя †                                                                                                    |                               |       |  |  |
| General Supplier                                  | 🔻 1 General Supplier Information (Общая информация поставщика) (Жеткізуші туралы жалпы акларат)                                                                                                    |                               | î     |  |  |
| 1 Inf                                             | 1.1 Country of Company origin / Страна происхождения компания / Компания орналаскан мемлекет                                                                                                    | IND                           |       |  |  |
| 2 Additional                                      | 1.2 Country of company registration / Страна регистрации компании / Компания тіркелген ел                                                                                                    | KAZ                           |       |  |  |
| <ul> <li>Informati</li> </ul>                     | 1.3 Company Name in English (Latin Letters) / Общая информация поставщика / Компанияның апылшын тіліндегі атауы (патын өріптерімен)                                                                        | FORK Supplier Testing27 March |       |  |  |
|                                                   | 1.4 Сотрапу Name KZ / Наименование компании на казахском / Компанияның қазақ тіліндегі атауы                                                                                                    | FORK Supplier Testing27 March |       |  |  |
|                                                   | 1.5 Company Name in Russian / Наименование компания на русском / Компанияның орыс тіліндегі атауы                                                                                                    | FORK Supplier Testing27 March |       |  |  |
|                                                   | 1.6 Please load Company Registration document / certificate. / Пожалуйста, загрузите регистрационный документ / сертификат компаниии. / Компанияның<br>тіркеу қужатын / сертификатын жүктеунізді сураймыз. |                               |       |  |  |
|                                                   | 1.7 Organization or Individual? / Opraнизация или физическое лицо? / Ұйым немесе жеке тұлға?                                                                                                    | Organization                  |       |  |  |
|                                                   | 1.8 RINIIN, БИН / ИИН, БСН / ЖСН<br>4                                                                                                    | 921240000368                  | +     |  |  |
|                                                   | Создать сообщение                                                                                                    |                               |       |  |  |

## Шаг 5: Нажмите «ОК».

| се содержимое                                                                                                    | Изменить предлаж                                                                                                    | (e) ure                                                    |
|----------------------------------------------------------------------------------------------------|----------------------------------------------------------------------------------------------------|------------------------------------------------------------|
| nes 1                                                                                                    |                                                                                                    |                                                            |
| <ul> <li>General Supplier Information (Общая информация поста<br/>1.1 Country of Company origin / Страна происхождения ко<br/>1.2 Country of company registration / Страна регистрация н<br/>1.3 Company Name in English (Latin Letters) / Общая инфо<br/>1.4 Company Name KZ / Наименование компании на казан<br/>1.5 Company Name in Russian / Наименование компании на казан</li> </ul> | ащика) (Жеткізуші туралы жалпы акларат)<br>МЗМЕНИТЬ ОТВЕТ?<br>Ответ для этого события уже подан. Если необходимо изменить его, нажмите кнопку "ОК".<br>ОК Отмена | IND<br>KA2<br>Test Company<br>Test Company<br>Test Company |
| <ol> <li>Please load Company Registration document / certificate. /<br/>тіркеу қожатын / сертификатын жүктеуінізді сұрайлыз.</li> </ol>                                                                                                    | Пожалуйста, загрузите регистрационный документ / сертификат компании. / Компанияның                                                                              |                                                            |
| 1.7 Organization or Individual? / Организация или физическое                                                                                                    | лицо? / Чйым немесе жеке тулга?                                                                                                    | Organization                                               |
| 18 BIN/IN RUH / MUH RCH / WCH                                                                                                    |                                                                                                    | 92124000368                                                |

Шаг 6: Перейдите к указанному вопросу или к полю, где вас просили исправить/предоставить дополнительную информацию.

|                           | Все содержимое                                                                                                    |                                                                                                    | ≽  |
|---------------------------|----------------------------------------------------------------------------------------------------|----------------------------------------------------------------------------------------------------|----|
| • Содержимое события      | Viun †                                                                                                    |                                                                                                    |    |
|                           | ▼ 2 Additional Information (Дополнительная информация ) (Косымша акпарат)                                                                                                    |                                                                                                    |    |
| Все содержимое            | 2.1 Category of goods and services provided by your company (FPAL) / Категория товаров и услуг.     3.12     предоставляемых вашей компания (FPAL) / Сіздія компания керсететін қызмет пен жеткізетін тауар     3.1                                                                                      | 3.10.0 Evaluation and Certification o, 3.13.11.0 Notified Body for Machinery, 3.13.12.0 Notified Body for simple Press,<br>3.13.0 Notified Body for Telecommunic, 3.13.15.0 Notified Body for Personal Pro, 3.13.16.0 Notified Body for Lifts, |    |
| 1 General Supplier<br>Inf | 2.2 Please attach the organizational break-down structure / Предоствъте организационную<br>структуру / Жымдык удрылымды берініз                                                                                                    | <sup>в</sup> Test doc.docx ∨ Обновить файл Удалить файл                                                                                                    |    |
| 2 Additional<br>Informati | 2.3 нивае рокона селикане алкога контент асколоду во из мессиа включу суре. Предоставане<br>лиценали, серитерикати и дулие разрешения, плосящеесия к заяленным видам делтельности. /<br>Тандалан издият пен жетозети тауарларга катысты лицензияларды, сертификаттарды жане баска<br>рискаттарды берініз | ирепль файл                                                                                                    |    |
|                           | 2.4. Please attach reference letters from major suppliers (3 as maximum) / Предоставьте рекомендательные письма/отзывы от основных клинентов/заказичиков (3 максимум) / Herizri при клинентерајнутасцирыс беруш/лерајну цсыных хататарык/hikipnepih берија (ең көб 3)                                    | ирелль файл                                                                                                    |    |
|                           | 2.5 List of works performed for over the last three years / Перечень выполненных работ за последние<br>3 года / Сонры 3 жылда орындалган жулыстардың тізбесі                                                                                                    | икрепить файл                                                                                                    | ÷  |
|                           | 4                                                                                                    |                                                                                                    | Þ. |
|                           | (*) означает обязательное поле                                                                                                    |                                                                                                    |    |
|                           | Предложить Восстановить последнее предложение Сохранить черновик                                                                                                    | Создать сообщение Импорт из Ехсе!                                                                                                    |    |

Шаг 7: Добавьте информацию. Как пример на экране ниже в красной рамке, указано что был добавлен/обновлен документ

|                           | Все содержимое                                                                                                    |                                                                                                    |   |  |
|---------------------------|----------------------------------------------------------------------------------------------------|----------------------------------------------------------------------------------------------------|---|--|
| • Содержимое события      | Man †                                                                                                    |                                                                                                    |   |  |
| Все содержимое            |                                                                                                    | Evaluation and Certification o, 313.11.0 Notified Body for Machinery, 313.12.0 Notified Body for simple Press,     Notified Body for Takenesework, 313.15.0 Motified Body for American Box, 313.16.0 Motified Body for simple Press, | 1 |  |
| 1 General Supplier<br>Inf | reproport and reference assumer non-manner (nr.n.c.). County non-manner reporter ner samer ner werkaren in raypp<br>2.2. Please attach the organizational break-down structure / Предоставьте организационную<br>critymicity / Vianautary, copumangua, denying                                         | ноліва водуна нерознатаць, за за золи ноліва воду на неролів на "за за золи ноліва водуна клаз.<br>1 doc.docx V Обновіть файл Удалить файл                                                                                           |   |  |
| 2 Additional<br>Informati | 2.3 накая роконскительная илах технова всестия и оти земесно кинку курк, предеставите<br>лиценани, сертификаты и другие разрешенико плонсицееси и завленным вериди деятельности. /<br>Тандалани излике пен жетызети тауарларга хатысты лицензияларды, сертификаттарды және басқа<br>рискаттарды беркіз | m файл                                                                                                    |   |  |
|                           | 2.4. Please attach reference letters from major suppliers (3 as maximum) / Предоставите<br>рекомендательные писыка/отзывы от основных клиентов/заказчиков (3 максимум) / Heristri<br>клиентерафи/тапсирые Сврушілерди усыным хаттарым/his/pnepix берізіз (ex xebi 3)                                   | ու փոնո                                                                                                    |   |  |
|                           | 2.5 List of works performed for over the last three years / Represent autometenaic pation an nochegieve<br>3 roga / Coryna 3 wanga opungarrain waniscrappung tradeol                                                                                                    |                                                                                                    | ł |  |
|                           | (*) означает обязательное поле                                                                                                    |                                                                                                    |   |  |
|                           | Предлажить Восстановить последнее предлажение Сохранить черновик                                                                                                    | Создать сообщение Импорт из Ехсе!                                                                                                    |   |  |

## Шаг 8: Нажмите «Предложить».

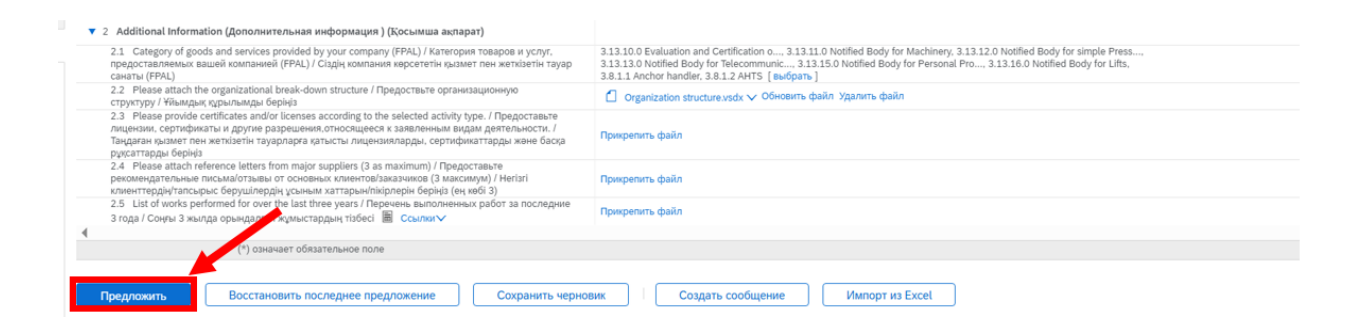

## Шаг 9: Нажмите «ОК».

| Все содержимое                                                                                                    |                                                                                                    |
|----------------------------------------------------------------------------------------------------|----------------------------------------------------------------------------------------------------|
| Vina 1                                                                                                    |                                                                                                    |
| 2.1 Category of goods and services provided by your company (FPAL) / Категория товаров и услуг,<br>предоставляемых вашей компанией (FPAL) / Сіддің компания керсететін қызмет пен жеткізетін тауар<br>санаты (FPAL)                                                                               | 3.13.10.0 Evaluation and Certification o, 3.13.11.0 Notified Body for Machinery, 3.13.12.0 Notified Body for simple Press,<br>3.13.13.0 Notified Body for Telecommunic, 3.13.15.0 Notified Body for Personal Pro, 3.13.16.0 Notified Body for Lifts,<br>3.8.1.1 Anchor handler, 3.8.1.2 AHTS [subgaps] |
| 2.2 Please attach the organizational break-down structure / Предоствьте организационную структуру / Уйымдық құрылымды беріңіз                                                                                                    | 🖞 Organization structure.vsdx 🗸 Обновить файл Удалить файл                                                                                                    |
| 2.3 Please provide certificates and/or licenses according to the selected activity type. / Предоставите плиценами, сертификаты и другие веришеник, отнощеся к заявленным видам деятольности. / Тандаган кримет пен жетызетні тауарларта катысты лицензияларды, сертификаттарды рурсятарды берініз | Processo dula                                                                                                    |
| 2.4. Piesse attach reference letters from major suppliers (3 актахилии) / Предоставьте<br>рекомендательные исклы/отканые и основных клитино/знакачиков (3 максилиуи) / Не<br>клиемттерднуталсырыс беруш/лердің ұсыным хаттарык/пікірлерін берініз (ен кейі 3)<br>для отправии                     | гь это предложение?<br>нажмите на кнопку "ОК".                                                                                                    |
| 2.5. Бас от молку реполнено то очет све цаз влее учаля / перечень выполненных работ і<br>года / Соңны 3 жылда орындалган жулыстардың тізбесі.  В Ссылки≺                                                                                                    | ОК Отмена                                                                                                    |
| (*) означает обязательное поле                                                                                                    |                                                                                                    |
| Предложить Восстановить последнее предложение Сохранить чернови                                                                                                    | к Создать сообщение Импорт из Excel                                                                                                    |

## Шаг 10: Исправленный ответ успешно отправлен.

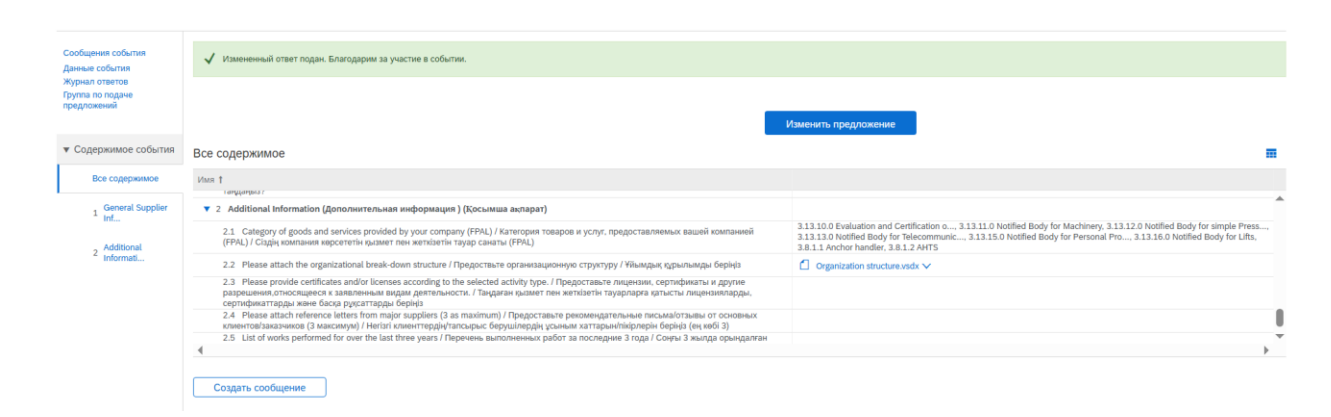

Поставщик получит это письмо после того, как представитель КРО одобрит анкету регистрации поставщика.

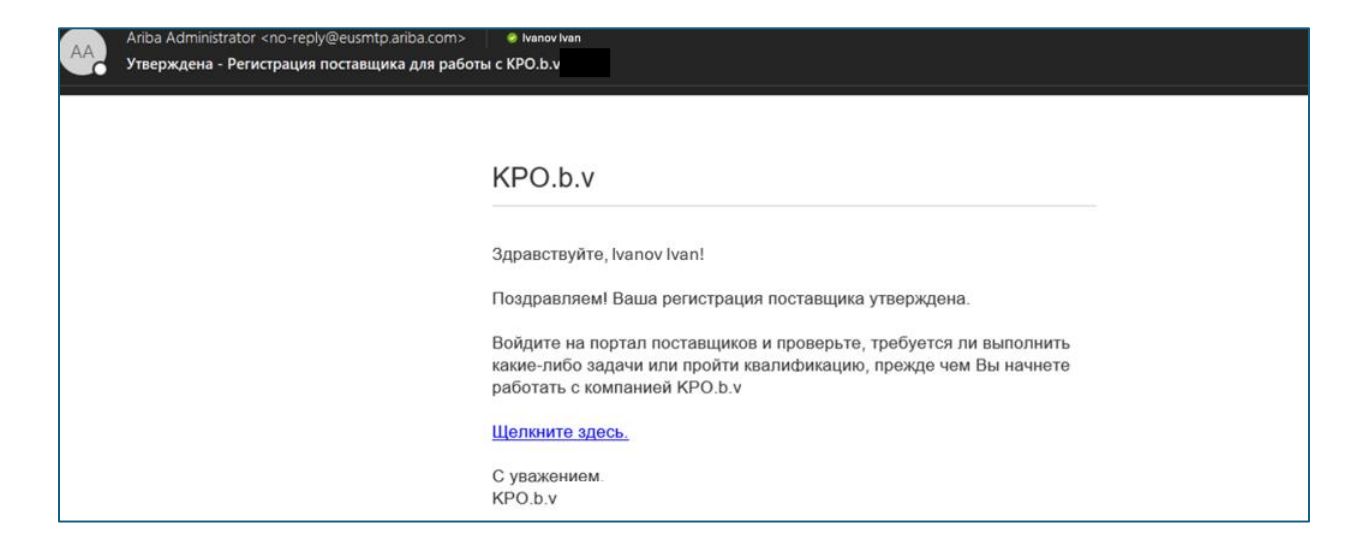

#### Сообщения события

Сообщения события – это безопасный способ связи с представителем КРО, который может помочь в решении вопросов и проблем.

Если вам нужна информация от ответственного за событие специалиста КРО, вы можете связаться с ним с помощью сообщений события.

Поставщики могут доверять этому методу для получения важных обновлений и общения. Сообщения не будут пропущены, если поставщики регулярно проверяют свою электронную почту, что гарантирует информированность на каждом этапе процесса.

Чтобы создать сообщение о событии, перейдите в раздел «Ariba Proposals & Questionnaires», где вы можете найти анкету КРО для регистрации поставщиков в базе данных КРО.

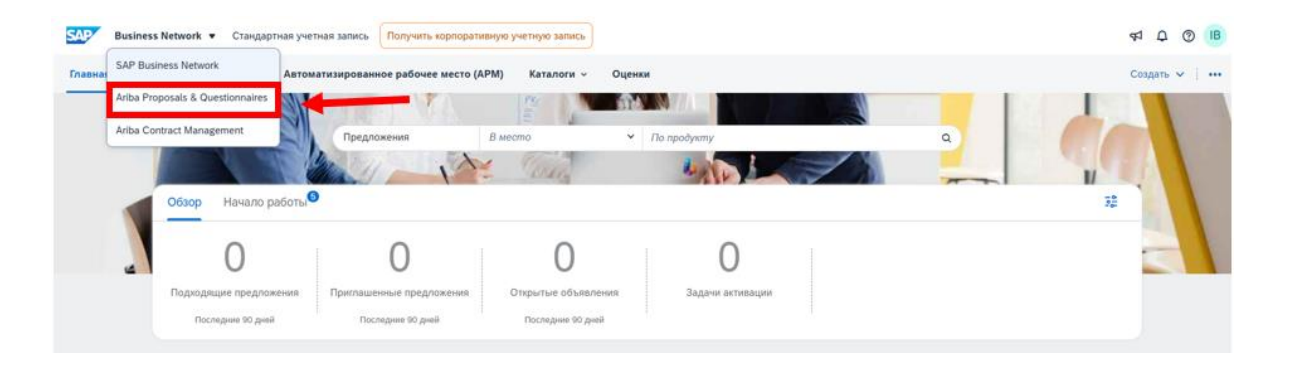

Выберите анкету КРО для регистрации поставщиков в базе данных КРО или любое другое событие, на которое вас пригласили, в зависимости от вашего вопроса.

| Главная                    |                         |                    |                    |                       |   |
|----------------------------|-------------------------|--------------------|--------------------|-----------------------|---|
| События                    |                         |                    |                    |                       | = |
| Mace                       | Идентификатор           | Ореми завершении 1 | Тип события        | Участвовал            |   |
|                            |                         | п                  | ίγετα              |                       |   |
| Анкеты д                   | зя регистрации          |                    |                    |                       | = |
| Visce                      |                         | Идентификатор      | Время завершения 1 | Cocromene             |   |
| <ul> <li>Cocres</li> </ul> | ние: Открыто (1)        |                    |                    |                       |   |
| Supplier Reg               | istration Questionnaire | Doc2489420864      | 30.4.6108 16:48    | Рапистрация проведена |   |
| Анкеты д                   | ля квалификации         |                    |                    |                       | = |
| Mage                       | Идентификатор           | Время завершения 1 | Товар или услуга   | Регионы Состояние     |   |

## Нажмите «Сообщения события».

| Консоль                                                                                  | Doc2522460924 - Supplier Registration Questionnaire                                                                                                    |
|------------------------------------------------------------------------------------------|----------------------------------------------------------------------------------------------------|
| Сообщения события<br>Данные события<br>Журнал ответов<br>Группа по подаче<br>предложений | Вы отправили ответ на анкету.                                                                                                    |
|                                                                                          | Все содержимое                                                                                                    |
| • Содержимое событ                                                                       | IN IN T                                                                                                    |
| Bee conservation                                                                         | 🔻 1 General Supplier Information (Общая информация поставцика) (Жеткізуші туралы жалпы акларат)                                                          |
| bue ungeparative                                                                         | 1.1 Country of Company origin / Страна происхождения компания / Компания орналаскан мемлекет 🛈                                                           |
| 1 General Supplie<br>Inf                                                                 | 1.2 Country of company registration / Страна регистрации компания / Компания тіркелген ел 💿                                                              |
| Additional                                                                               | 1.3 Company Name in English (Latin Letters) / Общая информация поставщика / Компанияның ағылшын тіліндегі атауы (латын өріптерімен)                      |
| <sup>2</sup> Informati                                                                   | 1.4 Сотралу Name K2 / Наименование компании на казахском / Компанияның қазақ тіліндегі атауы                                                             |
|                                                                                          | 1.5 Company Name in Russian / Наименование компании на русском / Компанияның орыс тіліндегі атауы                                                        |
|                                                                                          | 1.6 Please load Company Registration document / certificate. / Пожалуйста, загрузите регистрационный документ / сертификат компания. / Компанияның тірке |
|                                                                                          | Создать сообщение                                                                                                    |

## Нажмите «Создать сообщение»

Сообщения события Supplier Registration Questionnaire

| Сообц      | цения         |                 |                  |                |                 |                  |                                                                        |
|------------|---------------|-----------------|------------------|----------------|-----------------|------------------|------------------------------------------------------------------------|
|            | Идентификатор | Ответ отправлен | Дата отправки 🖡  | От             | Контактное лицо | Кому             | Тема                                                                   |
| $\bigcirc$ | MSG309834927  | Не применимо    | 02.04.2025 11:52 | KPO.b.v        | Ivan            | Ivanov Ivan      | Приглашение: Зарегистрируйтесь в качестве поставщика компании КРО.b.v- |
|            | Просмотреть   | Ответи          | пь               | оздать сообщен | за              | грузить все влож | ения                                                                   |

.

# Введите свой запрос в пустое поле.

# Затем нажмите «Отправить».

| Создать новое сообщение  |                                                         | Отправить | Отмена |
|--------------------------|---------------------------------------------------------|-----------|--------|
| OT                       | FORK Supplier Testing27 March (Ilya Badertdinov)        |           |        |
| Кому:                    | Группа проекта                                          |           |        |
| Тема:                    | Doc2489420864 - Supplier Registration Questionnaire     |           |        |
| Вложения                 | Прикрапить файл                                         |           |        |
| Требуется дополнительное | 1 (й ял) 🔟 — шрифт — 🗶 🚉 🧭<br>реня для заполнения форты |           |        |

## Сообщение о событии успешно загружено.

| Сообщения события Supplier Registration Questionnaire |                                                                 |                 |                  |                               |                 |             |                                                                 |         |
|-------------------------------------------------------|-----------------------------------------------------------------|-----------------|------------------|-------------------------------|-----------------|-------------|-----------------------------------------------------------------|---------|
|                                                       |                                                                 |                 |                  |                               |                 |             |                                                                 |         |
| Сооби                                                 | цения                                                           |                 |                  |                               |                 |             |                                                                 |         |
|                                                       | Идентификатор                                                   | Ответ отправлен | Дата отправки 🛔  | От                            | Контактное лицо | Кому        | Tema                                                            |         |
| $\bigcirc$                                            | MSG310928965                                                    | Нет             | 07.04.2025 14:47 | FORK Supplier Testing27 March | Ivanov Ivan     | Ivan        | Doc2489420864 - Supplier Registration Questionnaire             |         |
| 0                                                     | MSG309834927                                                    | Не применимо    | 02.04.2025 11:52 | KPO.b.v-                      | Ivan            | Ivanov Ivan | Приглашение: Зарегистрируйтесь в качестве поставщика компании К | PO.b.v- |
|                                                       | ь Просмотреть Ответить Создать сообщение Загрузить все вложения |                 |                  |                               |                 |             |                                                                 |         |

Представитель КРО получит это сообщение о событии по электронной почте.

Поставщик должен дождаться ответа от стороны КРО.

#### Процесс повторного приглашения регистрации

Дополнительная информация требуется только в том случае, если КРО специально запрашивает ее или если поставщик участвует в других мероприятиях.

Поставщик получит уведомление по электронной почте с запросом дополнительной информации от специалиста КРО. Обратите внимание на комментарии, добавленные КРО, чтобы убедиться, что вам нужно добавить или обновить.

**Шаг 1:** Нажмите на ссылку, как показано на снимке с экрана ниже, обозначенной в рамке красного цвета.

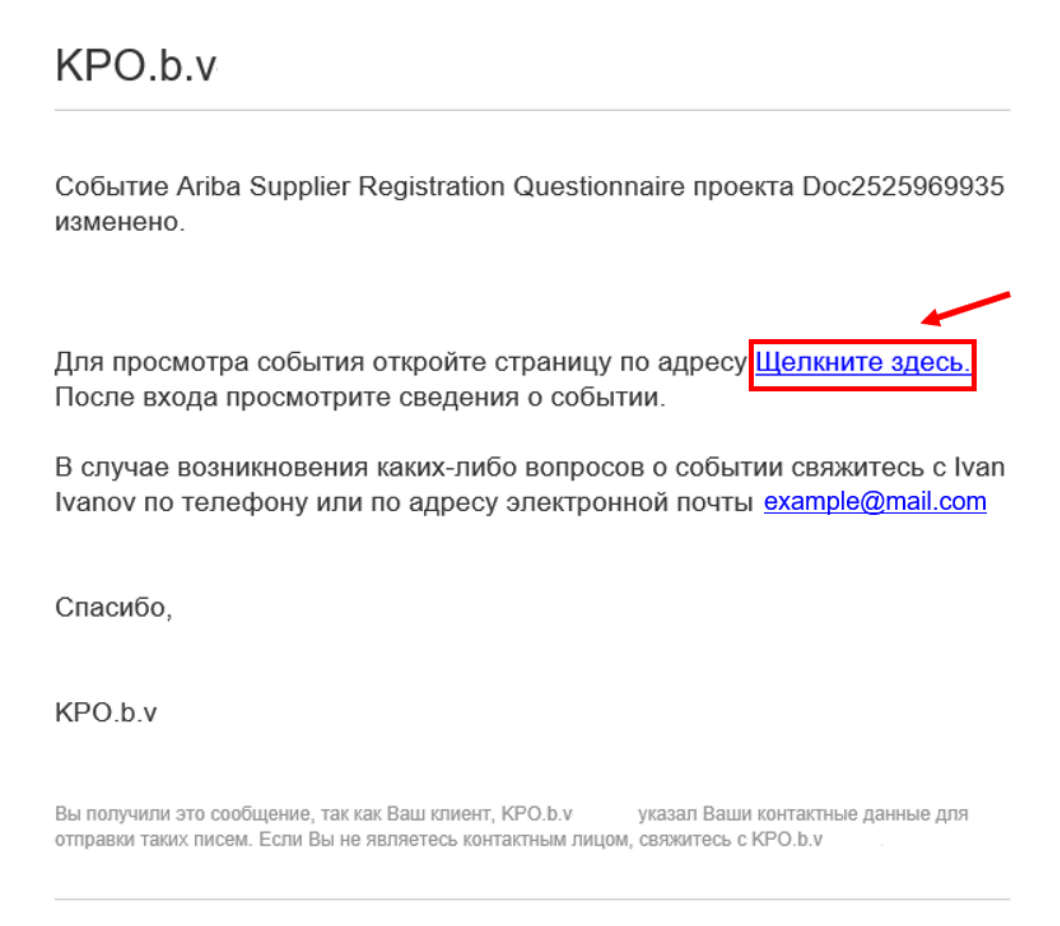

Offices | Data Policy | Contact Us | Customer Support

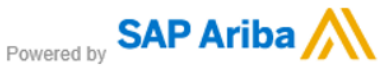

В разделе «Ariba Proposals & Questionnaires» вы можете найти анкету КРО для регистрации в базе данных поставщиков КРО.

| SAP    | Business Network • Стандартная учетная | запись Получить корпоратие  | ную учетную запись  |                                       |                         | 47 D 🖲 🖪      |
|--------|----------------------------------------|-----------------------------|---------------------|---------------------------------------|-------------------------|---------------|
| Главна | SAP Business Network ABTOMATU3         | ированное рабочее место (АР | M) Каталоги - Оце   | HKM                                   |                         | Создать 🗸 🕴 🚥 |
| -      | Ariba Proposals & Questionnaires       | NED.                        |                     |                                       |                         |               |
|        | Ariba Contract Management              | Предложения                 | З место У           | По продукту                           | a (                     |               |
|        |                                        | 11-1×                       | Celler              | the last                              |                         |               |
|        | Обзор Начало работы                    |                             |                     |                                       |                         |               |
|        | 0                                      | 0                           | 0                   | 0                                     |                         |               |
|        | Подходящие предложения П               | риглашенные предложения     | Открытые объявления | Задачи активации                      |                         |               |
|        | Последние 90 дней                      | Последние 90 дней           | Последние 90 дней   |                                       |                         |               |
|        |                                        |                             |                     |                                       |                         |               |
|        | Мои виджеты 📴 настр                    | оить                        |                     |                                       |                         |               |
|        | Профиль компании                       | Мои предлож                 | ения                | Загрузить приложение                  | Отслеживание поставки   |               |
|        |                                        |                             | n                   | Теперь у нас<br>доступно<br>мобильное | Номер заказа на закупку |               |

Шаг 2: Выберите анкету КРО для регистрации поставщика в базе данных КРО.

| Гла      | вная                       |                    |                    |                    |             |  |
|----------|----------------------------|--------------------|--------------------|--------------------|-------------|--|
| Событ    | ия                         |                    |                    |                    |             |  |
| Имя      | Идентификатор              | Время завершения 🗍 | Ти                 | п события          | Участвовал  |  |
|          |                            |                    | Пусто              |                    |             |  |
| Анкеть   | для регистрации            |                    |                    |                    |             |  |
| Имя      |                            | Идентификатор      | Время завершения ↓ | Состояние          |             |  |
| ▼ Co     | стояние: Открыто (1)       |                    |                    |                    |             |  |
| Supplier | Registration Questionnaire | Doc2489420864      | 6.6.2025 14:24     | Ожидается повторна | ия отправка |  |
| Анкеть   | I для квалификации         |                    |                    |                    |             |  |
| Имя      | Идентификатор              | Время завершения 🗍 | Товар или услуга   | Регионы            | Состояние   |  |
|          |                            |                    | Пусто              |                    |             |  |
| Анкеть   | I.                         |                    |                    |                    |             |  |
| Имя      | Идентификатор              | Время завершения 🌡 | Товар или услуга   | Регионы            | Состояние   |  |
|          |                            |                    | Πνετο              |                    |             |  |

Шаг 3: Если вы хотите добавить какую-либо информацию, нажмите «Изменить ответ».

| Консоль                                                                                  | Doc2489420864 - Supplier Registration Questionnaire                                                                                                    |              | Оставшееся время 59 дн. 23:53:13 |
|------------------------------------------------------------------------------------------|----------------------------------------------------------------------------------------------------|--------------|----------------------------------|
| Сообщения события<br>Данные события<br>Журнал ответов<br>Группа по подаче<br>продложений | Вы подали предложение по этому событию. Благодарим за участие.                                                                                                    |              |                                  |
|                                                                                          | Изменить пред                                                                                                    | пожение      | <b></b> *                        |
| Все содержимое                                                                           | Visit 1                                                                                                    |              |                                  |
| Consultane la                                                                            | 🔻 1 General Supplier Information (Общая информация поставщика) (Жеткізуші туралы жалпы акларат)                                                                                                    |              | 1                                |
| 1 Inf                                                                                    | 1.1 Country of Company origin / Страна происхождения компании / Компания орналаскан мемлекет                                                                                                    | IND          |                                  |
| Additional                                                                               | 1.2 Country of company registration / Страна регистрации компании / Компания тіркелген ел                                                                                                    | KAZ          |                                  |
| Informati                                                                                | 1.3 Company Name in English (Latin Letters) / Общая информация поставщика / Компанияның анылшын тіліндегі атауы (латын өріптерімен)                                                                        | Test Company |                                  |
|                                                                                          | 1.4 Сотрапу Name KZ / Наименование компании на казахоком / Компанияның қазақ тіліңдегі атауы                                                                                                    | Test Company |                                  |
|                                                                                          | 1.5 Company Name in Russian / Наименование компании на русском / Компанияныя; орыс тіліндегі атауы                                                                                                    | Test Company |                                  |
|                                                                                          | 1.6. Please load Company Registration document / certificate. / Пожалуйста, загрузите регистрационный документ / сертификат компания. / Компанияның<br>тіркеу қржатын / сертификатын жүлтеунізді сураймыз. |              |                                  |
|                                                                                          | 1.7 Organization or Individual? / Opraнизация или физическое лицо? / Ұйым немесе жеке тұлға?                                                                                                    | Organization |                                  |
|                                                                                          | 1.8. BINNIN, BUH / MUH, BCH / WCH                                                                                                    | 92124000036R | *                                |
|                                                                                          | Создать сообщение                                                                                                    |              |                                  |

# Шаг 4: Нажмите «ОК».

|                                                                                                    | Изменить предложе                                                                                      | elare :      |
|----------------------------------------------------------------------------------------------------|----------------------------------------------------------------------------------------------------|--------------|
| се содержимое                                                                                                    |                                                                                                    |              |
| hos 1                                                                                                    |                                                                                                    |              |
| ▼ 1 General Supplier Information (Общая информация поста                                                                                | вщика) (Жеткізуші туралы жалпы акларат)                                                                |              |
| 1.1 Country of Company origin / Страна происхождения ко                                                                                 | A MANAHIMIL OTDET?                                                                                     | IND          |
| 1.2 Country of company registration / Страна регистрации н                                                                              | Изменить ответ? Ответ для этого события уже подан. Если необходимо изменить его, нажимите кнопку "ОК". | KAZ          |
| 1.3 Company Name in English (Latin Letters) / Общая инфо                                                                                |                                                                                                    | Test Company |
| 1.4 Company Name KZ / Наименование компании на каза-                                                                                    | ОК Отмена                                                                                              | Test Company |
| 1.5 Company Name in Russian / Наименование хомпании и                                                                                   |                                                                                                    | Test Company |
| <ol> <li>Please load Company Registration document / certificate. /<br/>тіркеу қокатын / сертификатын жүктеуінізді сұраймыз.</li> </ol> | Пожалуйста, загрузите регистрационный документ / сертификат компании. / Компанияның                    |              |
| 1.7 Organization or Individual? / Организация или физическо                                                                             | е лицо? / Ұйым немесе жеке тұлға?                                                                      | Organization |
| 1.8 BIN/IIN FUH/ MUH FCH/ WCH                                                                                                    |                                                                                                    | 921240000368 |

| Сообщения события<br>Данные события<br>Журнал ответов | Все содержимое                                                                                                    |                  |  |   |  |
|-------------------------------------------------------|----------------------------------------------------------------------------------------------------|------------------|--|---|--|
| Группа по подаче                                      | Имя †                                                                                                    |                  |  |   |  |
| предложений                                           | <ol> <li>General Supplier Information (Общая информация поставщика) (Жеткізуші туралы<br/>жалпы ақпарат)</li> </ol>                                                                                           |                  |  | î |  |
| - Cosonwarios sofi (710                               | <ol> <li>Country of Company origin / Страна происхождения компании / Компания<br/>орналаскан мемлекет</li> </ol>                                                                                              | «КАZ [выбрать]   |  |   |  |
| • содержимое сооытия                                  | <ol> <li>Country of company registration / Страна регистрации компании / Компания<br/>тіркелген ел</li> </ol>                                                                                                 | •КАZ [выбрать]   |  |   |  |
| Все содержимое                                        | 1.3 Company Name in English (Latin Letters) / Общая информация поставщика /<br>Компанияның ағылшын тіліндегі атауы (латын әріптерімен)                                                                        | * Test Company   |  |   |  |
| 1 General Supplier<br>Inf                             | 1.4 Сотралу Name KZ / Наименование компании на казахском / Компанияның қазақ<br>тіліндегі атауы                                                                                                    |                  |  |   |  |
| Additional                                            | 1.5 Company Name in Russian / Наименование компания на русском / Компанияның орыс тіліндегі атауы                                                                                                    |                  |  |   |  |
| Informati                                             | 1.6 Please load Company Registration document / certificate. / Пожалуйста, загрузите<br>регистрационный документ / сертификат компания. / Компанияның тіркеу құжатын /<br>сертификатын жүлтеуніңіді сұраймыз. | Прихренить файл  |  |   |  |
|                                                       | 1.7 Organization or Individual? / Организация или физическое лицо? / Ұйым немесе жеке тұлға?                                                                                                    | • Не задано 🗸    |  |   |  |
|                                                       | 1.8 BIN/IN, БИН / ИИН. БСН / ЖСН                                                                                                    | *                |  |   |  |
|                                                       | <ol> <li>Туре of Legal Entity KZ / Правовая форма компании / Компанияның ұйымдық-<br/>құрықтық нысаны</li> </ol>                                                                                              | Не задано 🗸      |  |   |  |
|                                                       | 1.13 is your company a VAT payer? / Является ли ваша компания плательщиком<br>НДС? / Сіздің компания ҚҚС төлеуші ме?                                                                                          | * Не задано 🗸    |  |   |  |
|                                                       |                                                                                                    | * 🕖 Manufacturer |  |   |  |
|                                                       | 1.16 Туре of Supplier / Тип поставщика / Жеткізуші түрі                                                                                                    | Goods/Materials  |  |   |  |
|                                                       |                                                                                                    | Services         |  |   |  |

## Шаг 5: Внесите изменения в форму.

Шаг 6: Нажмите «<u>Предложить</u>», если вы заполнили все обязательные поля и хотите отправить заполненную анкету рассмотрение КРО.

Если вы хотите сохранить данные и вернуться к анкете позже, вы можете нажать кнопку «<u>Сохранить черновик</u>»,. Система сохранит введенные данные.

Кнопка «<u>Создать сообщение</u>» нужна для контакта с ответственным за это событие специалистом КРО. (см. следующий раздел «Сообщения события»)

Кнопка «<u>Импорт из Excel</u>» используется для оптимизации процесса импорта больших наборов данных. Эта функциональность помогает пользователям загрузить данные через определенный формат Excel.

| <ul> <li>Additional Information (Дополнительная информация</li> </ul>                                                                                                    | ) (Қосымша ақпарат)        |                                                                                                    |
|----------------------------------------------------------------------------------------------------|----------------------------|----------------------------------------------------------------------------------------------------|
| 2.1 Саtegory of goods and services provided by your company (FPAL) / Категория товаров и услуг,<br>предоставляемых вашей компанией (FPAL) / Сіздің компания көрсететін қызмет пен жеткізетін тауар<br>санаты (FPAL)                                                                                                 |                            | 3.13.10.0 Evaluation and Certification c, 3.13.11.0 Notified Body for Machinery, 3.13.12.0 Notified Body for simple Press<br>3.13.13.0 Notified Body for Telecommunic, 3.13.15.0 Notified Body for Personal Pro, 3.13.16.0 Notified Body for Lifts,<br>3.8.1.1 Anchor handler, 3.8.1.2 AHTS [Bu60pth] |
| 2.2 Please attach the organizational break-down structure / Предоствьте организационную структуру / Ұйымдық кұрылымды берініз                                                                                                    |                            | 🖞 Organization structure.vsdx 🗸 Обновить файл. Удалить файл                                                                                                    |
| 2.3. Please provide certificates and/or licenses according to the selected activity type. / Предоставьте лиценами, сертификант и другие разречения, потосищески с завленным ыкарим деятельности. / Тандаган кузымет пен желсізетін тауарларга қатысты лицензияларды, сертификаттарды және басқа ридскаттарды берій; |                            | Прикрепить файл                                                                                                    |
| 2.4 Please attach reference letters from major suppliers (3 as maximum) / Предоставьте рекомендательные письма/отзывы от основных клиентов/заказиков (3 максимум) / Heriari клиенттерди/этальрый (бриров) (66) (3)                                                                                                  |                            | Прикрепить файл                                                                                                    |
| <ol> <li>List of works performed for over the last three years / Перечень выполненных работ за последние<br/>з года / Сонғы з жылда орындар жұмыстардың тізбесі 📓 Ссылких</li> </ol>                                                                                                    |                            | Прикрепить файл                                                                                                    |
| 4                                                                                                    |                            |                                                                                                    |
| (~) означает обязательное пол                                                                                                    | e                          |                                                                                                    |
|                                                                                                    |                            |                                                                                                    |
| Предложить Восстановить последнее пр                                                                                                    | едложение Сохранить чернов | зик Создать сообщение Импорт из Excel                                                                                                    |

#### Шаг 7: Нажмите «ОК».

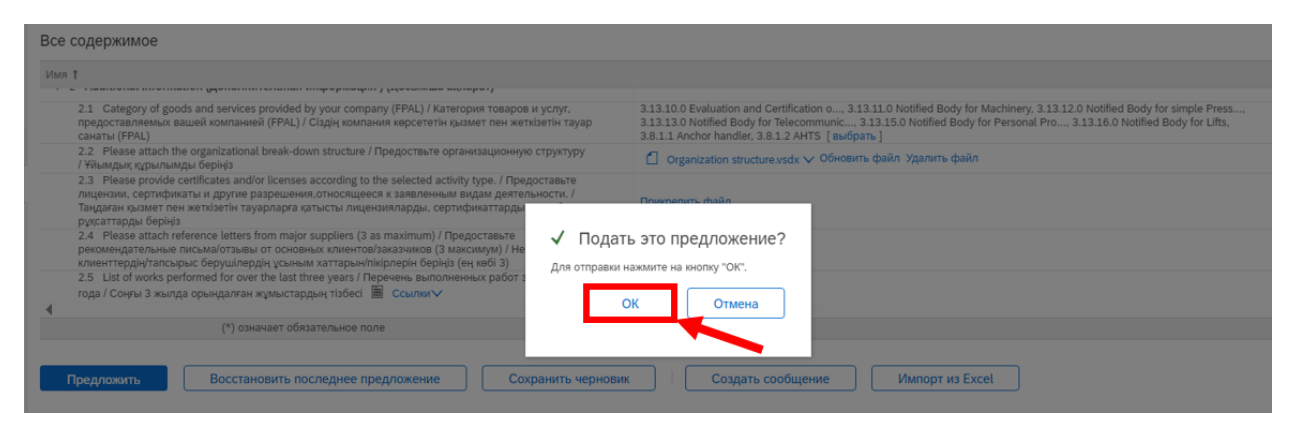

#### Ответ успешно отправлен.

| Сообщения события<br>Данные события               | ✓ Измененный ответ подан. Благодарим за участие в событии.                                                                                                    |                                                                                                    |
|---------------------------------------------------|----------------------------------------------------------------------------------------------------|----------------------------------------------------------------------------------------------------|
| Журнал ответов<br>Группа по подаче<br>предложений |                                                                                                    | Изменить предложение                                                                                                    |
| <ul> <li>Содержимое события</li> </ul>            | Все содержимое                                                                                                    |                                                                                                    |
| Все содержимое                                    | Viss 1                                                                                                    |                                                                                                    |
| General Supplier                                  | <ul> <li>Additional Information (Дополнительная информация) (Қосымша ақпарат)</li> </ul>                                                                                                    |                                                                                                    |
| 2 Additional                                      | 2.1 Category of goods and services provided by your company (FPAL) / Категория товаров и услуг, предоставляемых вашей компанией (FPAL) / Сіздің компания керсететін қызмет пен жеткізетін тауар санаты (FPAL)                                                                                                  | 3.13.10.0 Evaluation and Certification o, 3.13.1.0 Notified Body for Machinery, 3.13.120 Notified Body for simple Press,<br>3.13.13.0 Notified Body for Telecommunic, 3.13.15.0 Notified Body for Personal Pro, 3.13.16.0 Notified Body for Lifts,<br>3.8.1.1 Anchor handler, 3.8.1.2 APrt5 |
| Informati                                         | 2.2 Please attach the organizational break-down structure / Предоствьте организационную структуру / Ұйымдық құрылымды беріңіз                                                                                                    | □ Organization structure.vsdx ∨                                                                                                    |
|                                                   | 2.3 Please provide certificates and/or licenses according to the selected activity type. / Предоставьте лицензии, сертификаты и другие разришения, относящиеся к заявляенным видаи деятельности. / Тандаган крымет пен жеткізетін тауарпарга кртысты лицензияларды, сертификатарды же сосар дурсатарда берініз |                                                                                                    |
|                                                   | 2.4 Please attach reference letters from major suppliers (3 as maximum) / Предоставьте рекомендательные письма/отзывы от основных клиентов/заказчиков (3 максимум) / Негізгі клиенттердің/тапсырыс берушілердің ұсыным хаттарын/пікірлерін берініз (ең көбі 3)                                                 |                                                                                                    |
|                                                   | 2.5 List of works performed for over the last three years / Перечень выполненных работ за последние 3 года / Сонры 3 жылда орындалган                                                                                                    | · · · · · · · · · · · · · · · · · · ·                                                                                                    |
|                                                   | Создать сообщение                                                                                                    |                                                                                                    |

Поставщик получит это письмо после отправки.

| 1 |   |   |
|---|---|---|
|   | A | Δ |
|   |   |   |

Ariba Administrator <no-reply@eusmtp.ariba.com> Подтверждение: регистрация передана на утверждение

| Здравствуйте, Ivan Iva                                            | nov!                                                                                                    |
|-------------------------------------------------------------------|----------------------------------------------------------------------------------------------------|
| Компания КРО.b.v<br>рассмотрит их для утв                         | получила Ваши регистрационные данные и ерждения.                                                                  |
| Чтобы проверить состо<br>поставщиков компании                     | ояние регистрации, войдите на портал<br>и КРО.b.v                                                                 |
| Щелкните здесь.                                                   |                                                                                                    |
| С уважением,<br>КРО.b.v                                           |                                                                                                    |
| Вы получили это сообщение, так<br>отправки таких писем. Если Вы к | скак Ваш кличент, КРО.b.v указал Ваши контактные данные для<br>не являетесь контактным лицом, свяжитесь с КРО.b.v |
| Offices   Data Policy   Contact Us                                | Customer Support                                                                                                  |

Поставщик получит это письмо после того, как представитель КРО одобрит анкету регистрации поставщика

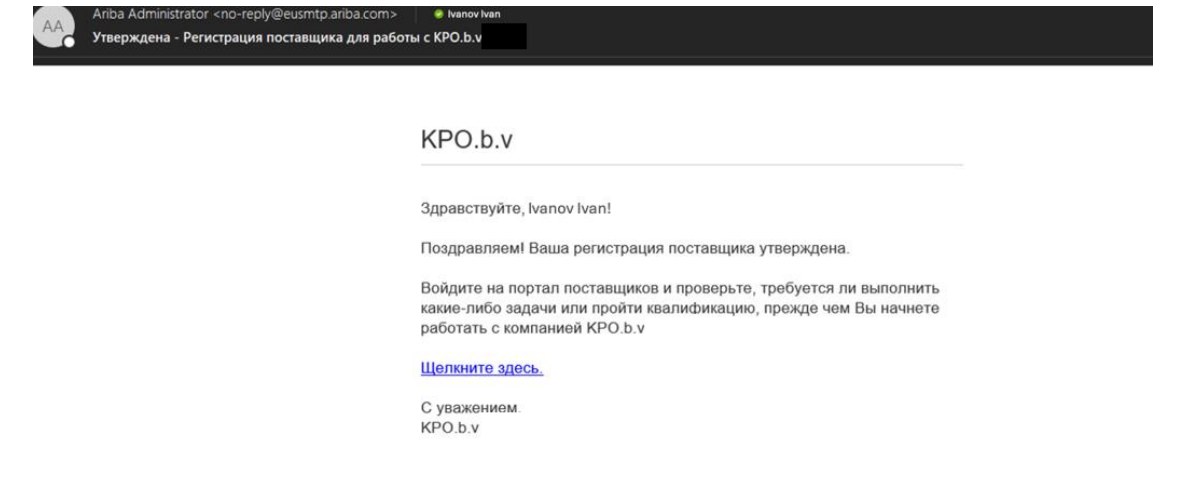